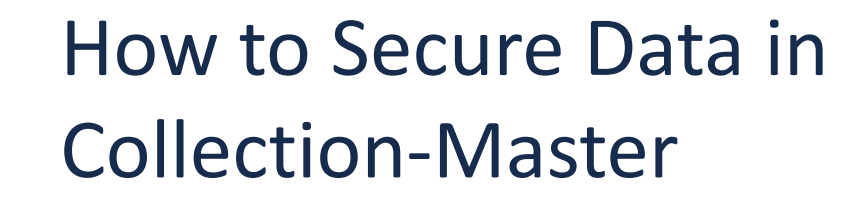

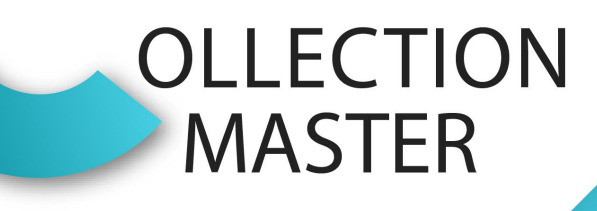

Presented by Luis Gomez

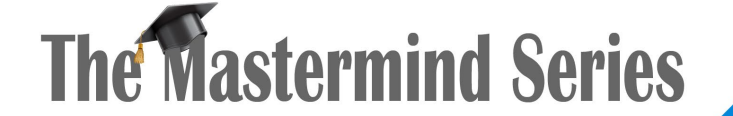

Presented by

VERTICAN

#### Resources

- PDR Documents
  - <u>https://vertican.tech/cm/pdr/how-to-secure-data-in-collection-master/</u>

- Mastermind Series
  - Video: Printing in Collection-Master
  - Presentation: Printing in Collection-Master

#### How to Secure Data in Collection-Master

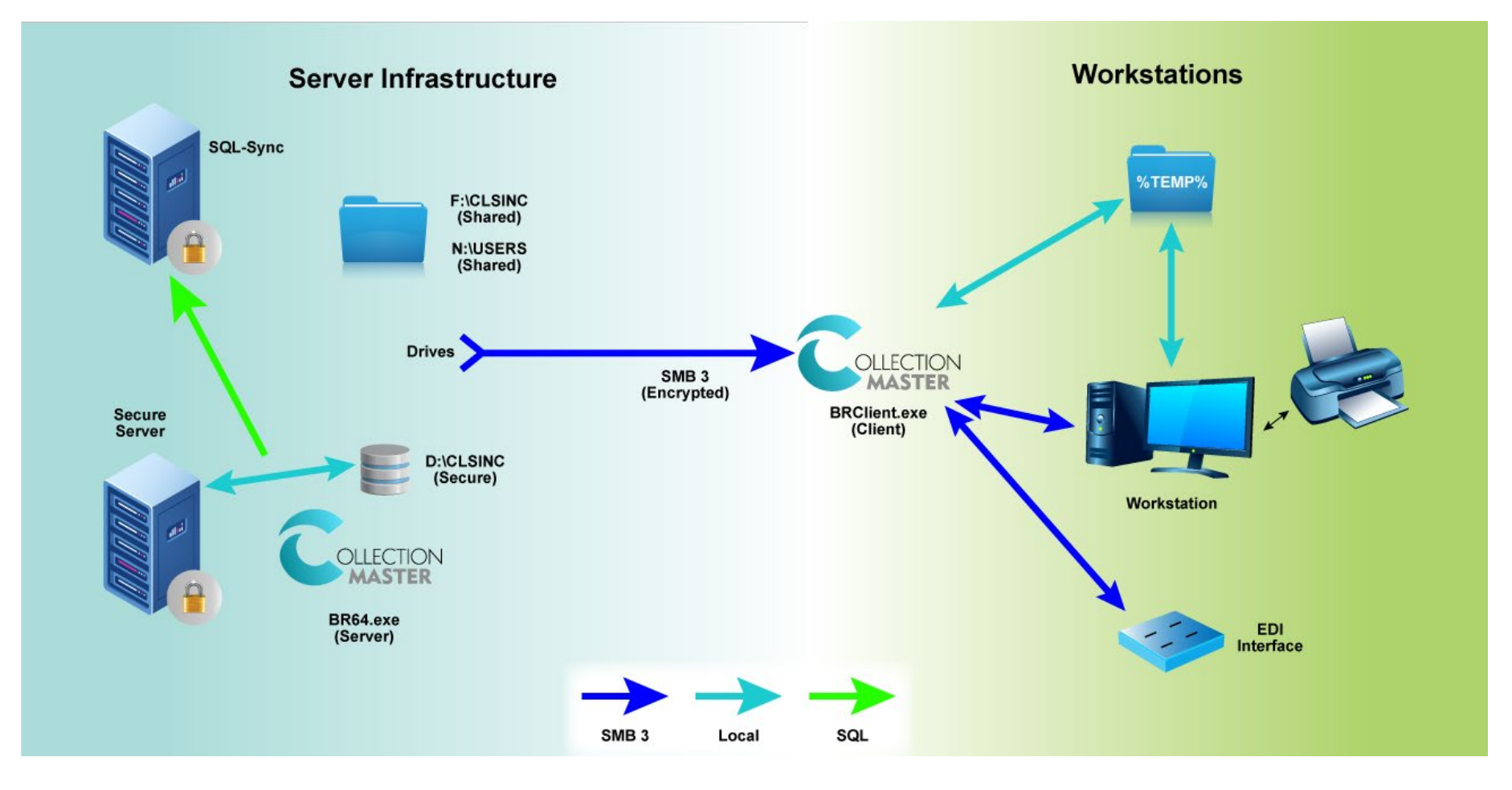

## Secure Data

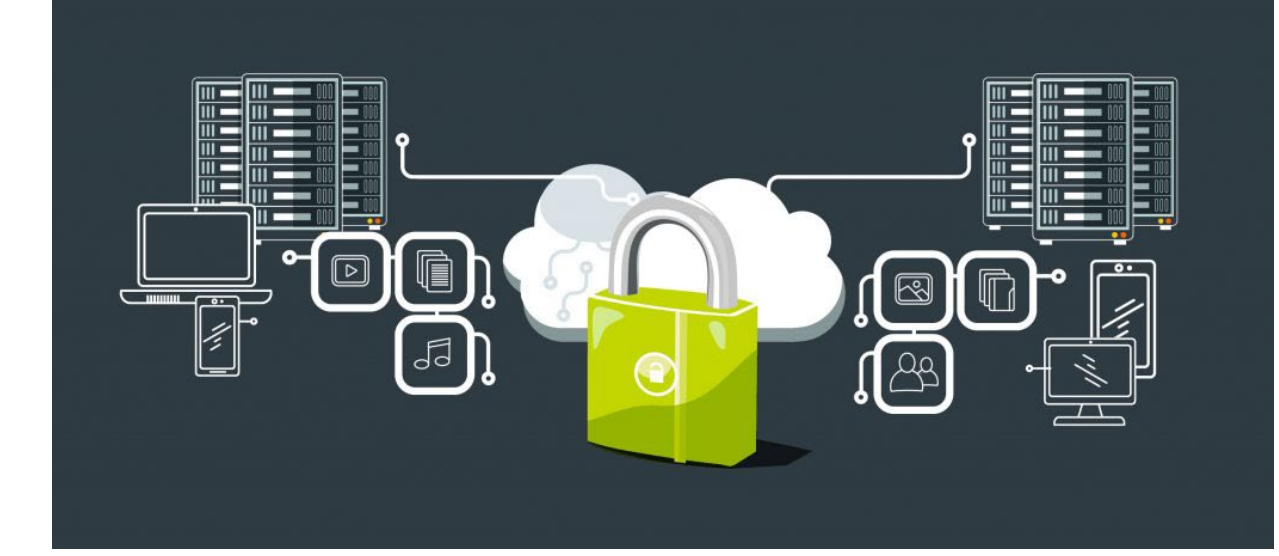

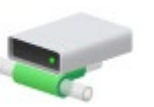

| Drive | Description                         | Location on Sever     |
|-------|-------------------------------------|-----------------------|
| F:    | Primary Drive for Collection-Master | F:\CLSINC\            |
| N:    | Users Home Directory                | N:\USERS\[LOGIN_NAME] |

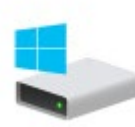

| Drive | Description              | Location on Sever |
|-------|--------------------------|-------------------|
| H:    | Archive Claims (History) | D:\CLSINC\HISTORY |
| l:    | Active Claims (Data)     | D:\CLSINC\DATA    |
| К:    | Accounting (Perm)        | D:\CLSINC\PERM    |
| L:    | Common Files (Common)    | D:\CLSINC\COMMON  |
| M:    | Shared Files (Share)     | D:\CLSINC\SHARE   |

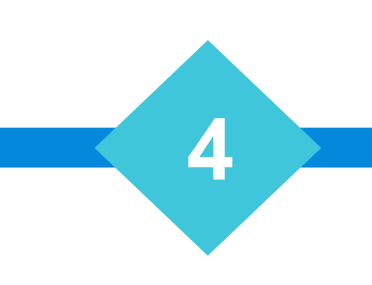

- Enhanced protection against crypto & other viruses
- Direct access to critical data folders limited
- Greater security & compliance
- Critical data folders outside of F:\CLSINC
- Restricts users from running in Distributed Mode
- Prevent user tempering (Move/Delete) accidentally or maliciously
- Targeted backups
  - Critical data folders are segmented

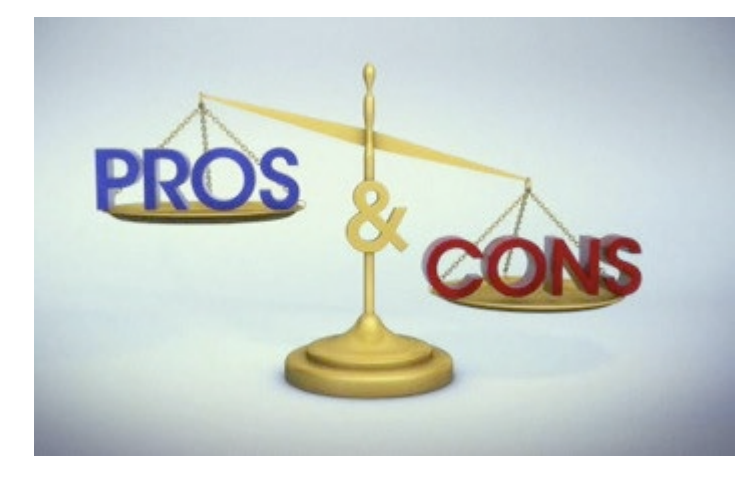

# Cons

- External access to the Secure Data folders is unavailable.
  - ODBC, a legacy solution will not work.
  - WB32 or Distributed Mode will not work.
- Vertican Custom Programs may not be compatible.
  - Additional changes may be required

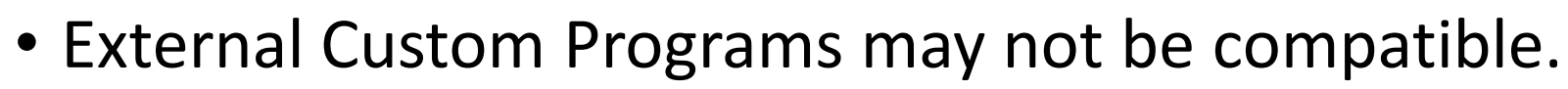

- Make sure to test these carefully before implementing Secure Data
- Troubleshooting sometimes requires access to the actual data folders.
  - In these cases, access to the actual file server may be required.

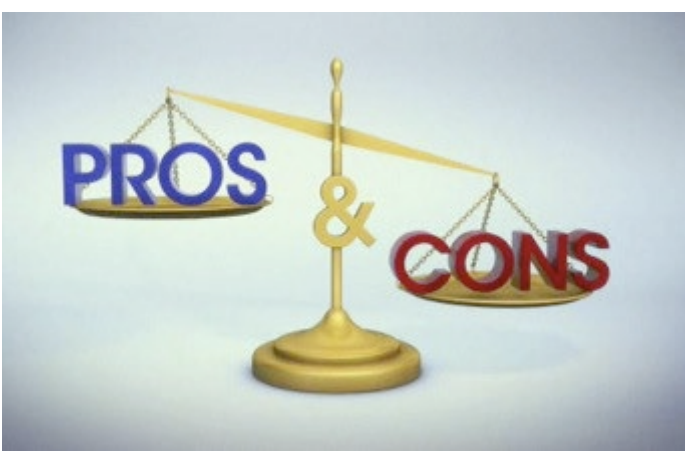

# Requirements

- Collection-Master 9.1 or higher
- Client Server implemented

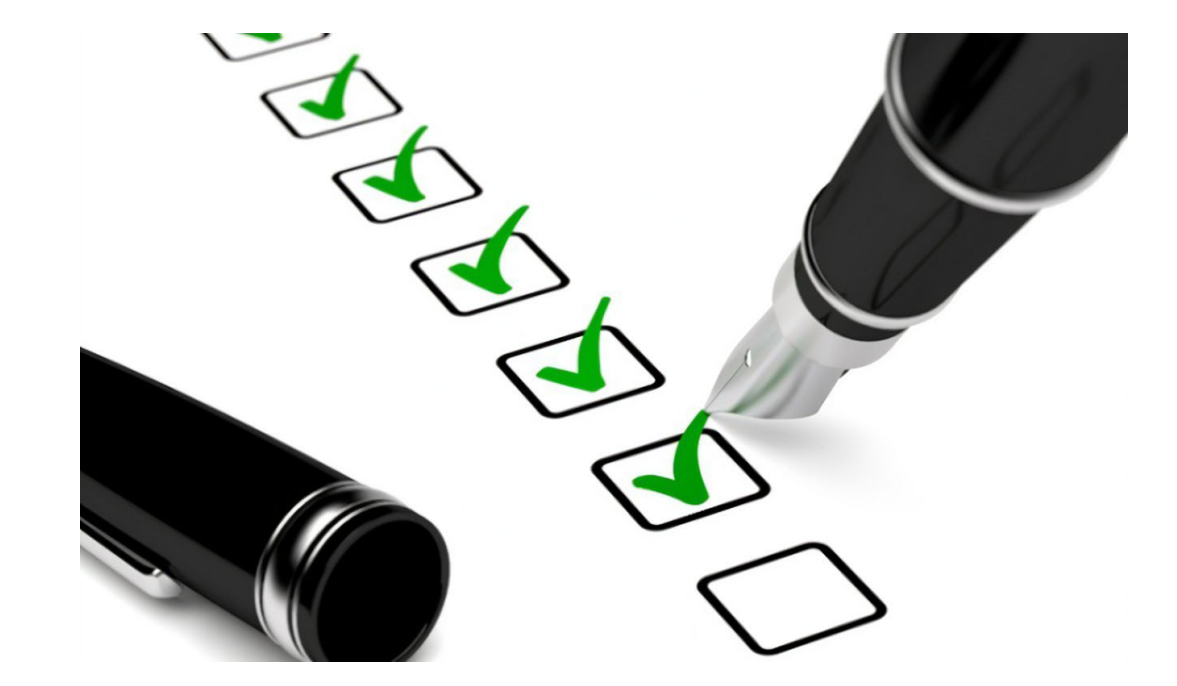

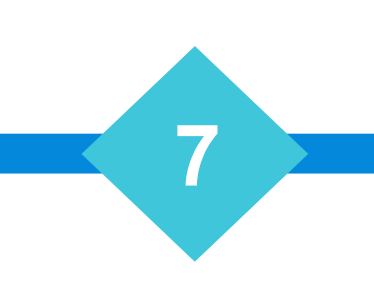

## Installation Instructions

• Complete instructions in manual

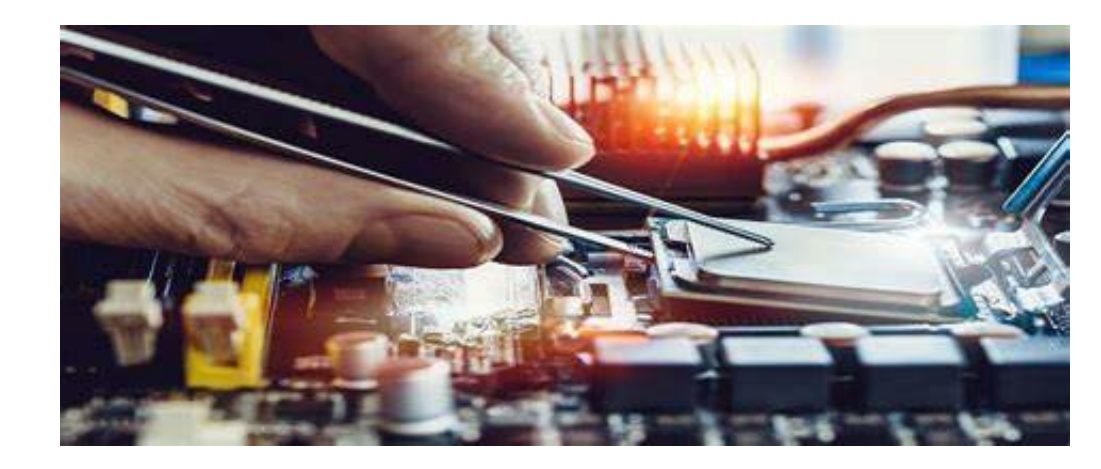

- BACKUP BACKUP BACKUP (and then BACKUP again!)
  - Setup your Test Environment /w Secure Data First.
- All users out of Collection-Master
  - Including automation such as SQL-Sync or Export2CM
- F:\CLSINC\BATCH\Move\_2\_Secure\_Data.cmd
  - Moves COMMON/DATA/HISTORY/PERM & Share Folders
- Edit Mapdrive.\_CS
- 2-S-3-F4 Validate Bank Accounts (Update Path)

## Move\_2\_Secure\_Data.cmd

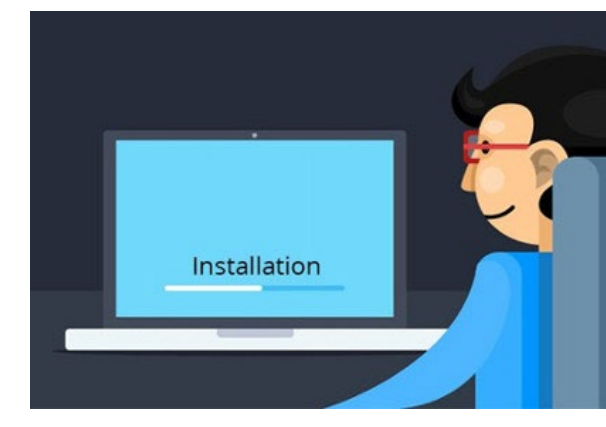

C:\Windows\system32\cmd.exe This script will aid in moving Collection-Master data in order to utilize Secure Data. Before continuing, it is imperative that the instructions E on configuring Secure Data be read. Please ensure that you have a verified, accurate and reliable BACKUP prior proceeding. If you wish to continue please type CONFIRM If you wish to cancel please type CANCEL or close the window. >CONFIRM Enter Secure Data path e.g. S:\CMDATA\):S:\CMDATA\ You have chosen to use S:\CMDATA\ as your Secure Data location. Is this correct? <Y/N>Y

#### Sample Mapdrive.\_cs

- 1 Rem [---- Start of CM-SETUP ----]
- 2
- 3 Drive F,F:\,F:\,CLSINC
- 4 Drive G,F:\,F:\,CLSINC
- 5 Drive H,S:\CMDATA\,No\_Drive,HISTORY
- 6 Drive I,S:\CMDATA\,No\_Drive,DATA
- 7 Drive K,S:\CMDATA\,No\_Drive,PERM
- 8 Drive L,S:\CMDATA\,No\_Drive,COMMON
- 9 Drive M,S:\CMDATA\,No\_Drive,SHARE
- 10 Drive N,N:\,N:,USERS\[LOGIN\_NAME\$]
- 11
- 12 Rem [---- End of CM-SETUP ----]

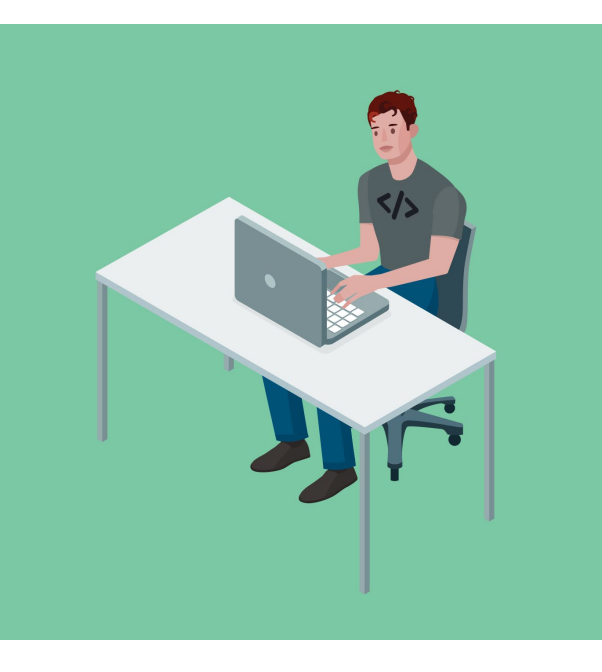

# Encryption

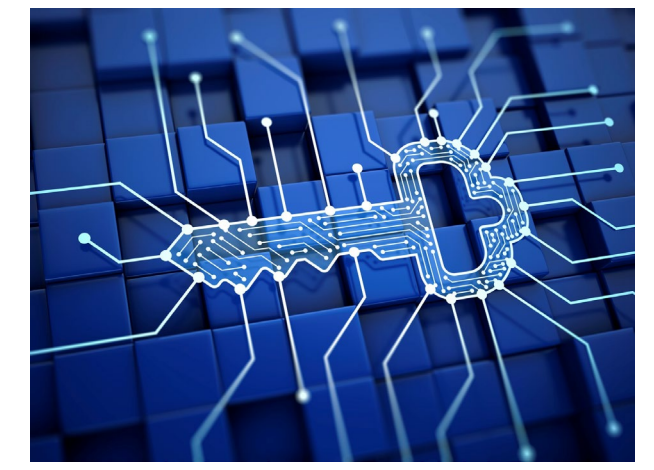

- Windows SMB3 Encryption in Motion
  - Workstations MAP F: & N: drives, any information transferred over this PIPE should be over SMB3 with Encryption Enabled.
  - Will protect files being imported into Collection-Master as well as other applications such as Mail Merge.
- Client Server Encryption
  - Client Server runs on the file server with the visual components being transferred to the client over a private TSL Encryption.
- Encryption at Rest
  - In Client Server, all communication with the storage device is direct to a local device on the server. Encrypting data at rest is best with a hardware solution.

# Local Profile

- On your Client, some information will be stored in your Local Profile.
  - %Appdata%
  - %TEMP%
  - Make sure to enable encryption for your Local Profile
    - BitLocker or other software encryption is appropriate.
    - Laptops encrypt the entire machine!
- Temporary Files stored on the Network
  - F:\CLSINC\TEMP\[Session]
- Files in your N:\Users\[Login\_Name] folder.

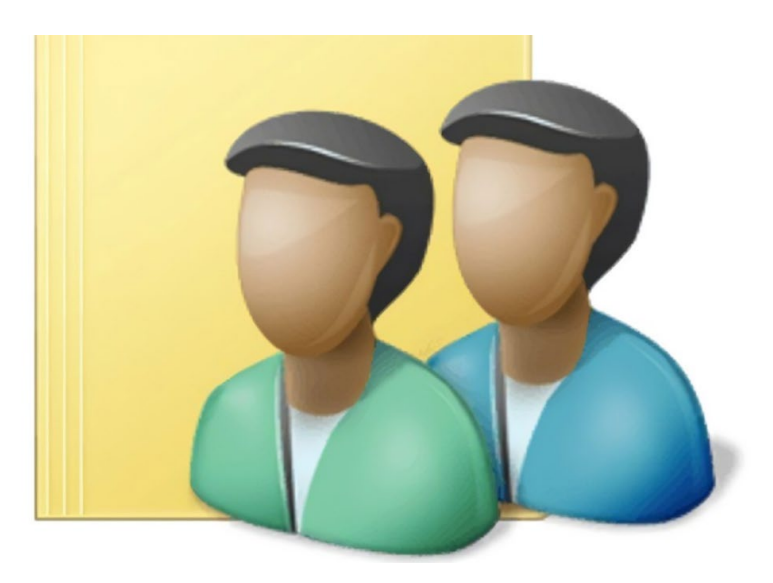

#### Non-Public Information (NPI) – SSN #, D/L, DOB

- When exporting data outside Collection-Master, consider if NPI is required
  - If NPI is included, security concerns increase
- CMvX NPI Filter
  - "M" Mask NPI (DOB = 01/01/CCYY)
  - "Y" Filter NPI (Blank)
  - "N" Include NPI

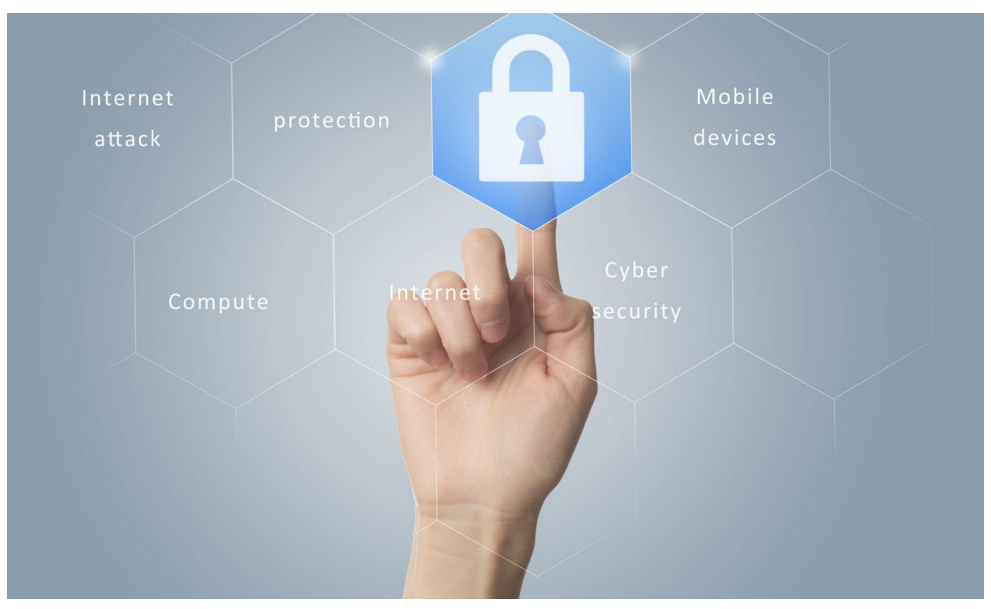

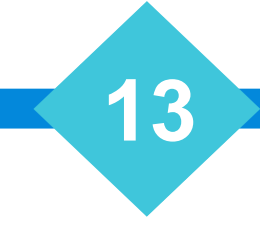

# Printing

- Direct Printing
  - :\\UNC\_PATH\

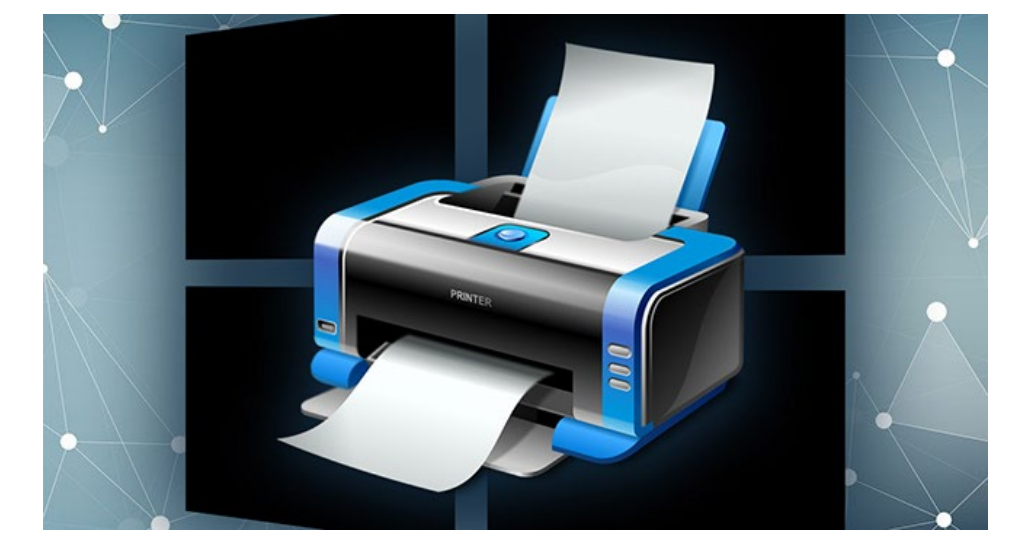

- Client Server will connect over SMB3 directly from the server to the device
- Windows Printing (Including UNC Paths)
  - Controlled by the Workstation
  - Collection-Master builds a spool file on the local %TEMP% folder.
  - The spool file is fed to Windows Printing
- PDF, EXCEL-IT, HTML, E-Mail, etc.
  - Controlled by the Workstation
  - A spool file is created in CLSINC\TEMP\[SESSION] over SMB3
  - The spool file is fed to the application

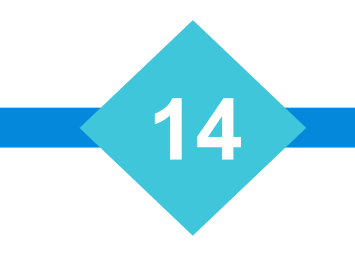

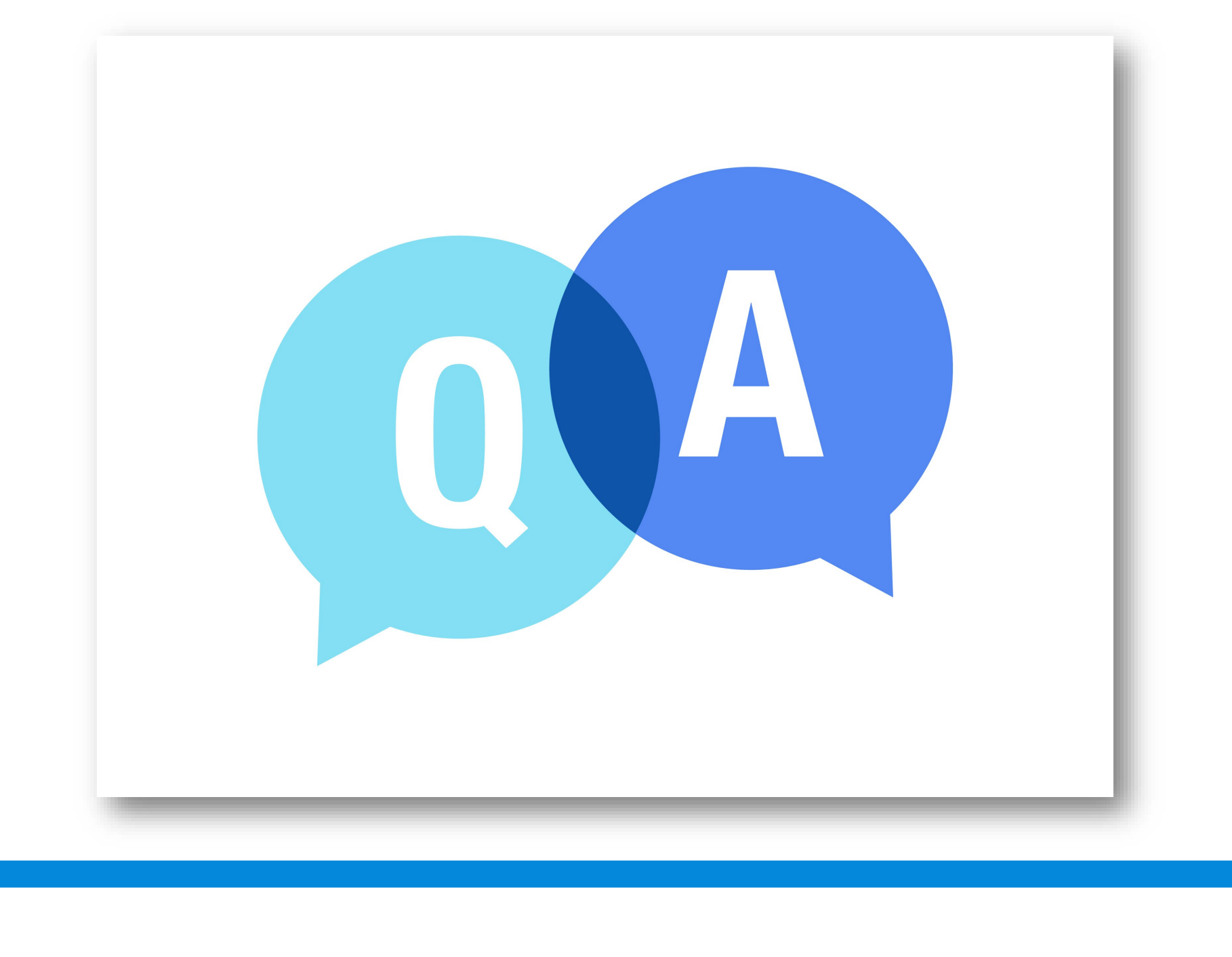

# The Mastermind Series

To learn about upcoming trainings: <a href="https://vertican.tech/mastermind/">https://vertican.tech/mastermind/</a>

To view past trainings: <u>https://vimeo.com/vertican/</u>

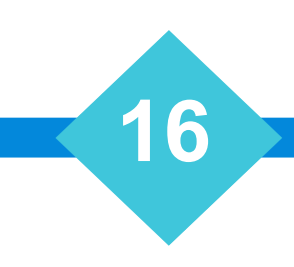